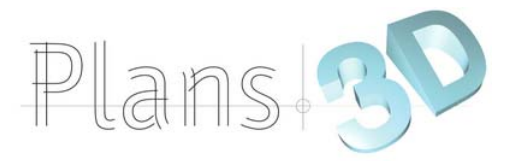

## PROGRAMME DE FORMATION « REVIT 2021 »

Mis au point pour LA SOCIETE

## **OBJECTIFS DE LA FORMATION**

Le but est de maîtriser les logiciels afin d'améliorer la productivité et la rentabilité de l'entreprise. Simplifier le travail grâce à l'utilisation d'outils informatiques spécialisés et de réaliser un gain de temps au niveau de la production.

### **MOYENS PEDAGOGIQUES**

La formation est assurée par un formateur spécialisé qui disposera de :

- Supports de cours
- Tableau blanc
- Vidéoprojecteur
- Outils de visio-conférence : Teamviewer ou Zoom

## **CONTENU DE LA FORMATION**

- ♦ Séances théoriques.
- Séances de travail personnel portant sur le traitement de cas concrets propres à l'Entreprise.
- Séances de correction du travail réalisé.

Ces trois grands chapitres étant en permanence mis en situation à l'aide d'exercices pratiques liés directement à l'entreprise dont le suivi fait l'objet d'un contrôle permanent des connaissances du ou des intéressés.

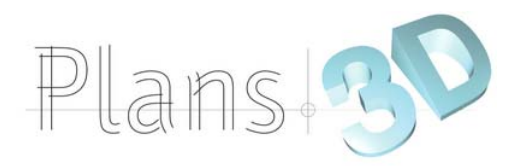

# **FORMATION REVIT 2021**

|                           | Durée de la formation : 4 jours – 28 heures                                                                                                    |
|---------------------------|----------------------------------------------------------------------------------------------------|
| Objectifs                 | Maîtriser les commandes de base du logiciel REVIT<br>Maitriser l'utilisation du logiciel en conception 2D et paramétrique 2D.<br>Organiser et optimiser la gestion des fichiers REVIT                                                                                                    |
|                           | Mettre en œuvre une methodologie du dessin au trace final<br>Optimiser le temps et la qualité du dessin<br>Mettre en œuvre une méthodologie dans le bureau d'études (charte graphique)                                                                                                    |
| Connaissances<br>requises | Dessinateurs, artistes ou techniciens de bureaux d'études utilisant la 2D ou la 3D.                                                                                                    |
|                           | B.I.M. Vs D.A.O C.A.O. / Les formats                                                                                                    |
|                           | D'AutoCAD à AutoCAD Architecture, d'AutoCAD Architecture à Revit Architecture, quelle<br>différence entre un logiciel de DAO et un logiciel de BIM ?<br>Présentation des principaux formats : Les formats de fichier natif de Revit, le .RVT, .RFA, les<br>formats d'échanges .DWG, DXF, .FBX. Et les formats .IFC |
|                           | <b>Présentation de Revit</b><br>Points communs des interfaces logiciels Autodesk<br>La barre de menu<br>Le ruban<br>La zone graphique                                                                                                    |
|                           | Le panneau de propriétés<br>Le panneau d'arborescence du projet<br>Manipuler l'interface                                                                                                    |
|                           | Les Fondamentaux, les vues nommées                                                                                                    |
|                           | Configuration des unités<br>Configuration des accrochages et incrémentations<br>Navigation dans les vues nommées                                                                                                    |
|                           | Navigation dans l'espace graphique :<br>- Zoom                                                                                                    |
|                           | - Orbite, orbite libre et continue<br>- Boussole 3D                                                                                                    |
|                           | Fonctionnement de la sélection rectangulaire<br>Ajout / suppression d'éléments à la sélection<br>Les filtres de sélection                                                                                                    |
|                           | Enregistrer une sélection / charger une sélection<br>Les informations contextuelles / cotes temporaires<br>Ajuster le niveau de détail de la vue active                                                                                                    |
|                           | Modifier le style visuel<br>Position du soleil / activation des ombres<br>Jouer sur les cadres des différentes vues<br>Afficher / masquer des objets                                                                                                    |
|                           | Atelier : Navigation dans le projet par défaut de Revit                                                                                                    |
|                           | Projets et familles / Création d'un nouveau projet                                                                                                    |
|                           | Quelle différence entre un projet et une famille ?<br>Création d'un nouveau projet :<br>- Le gabarit Architecture                                                                                                    |

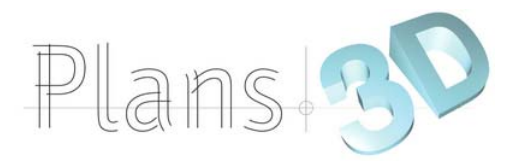

| Atelier : Ob   | servations sur les arborescences en fonction des types de projet                           |
|----------------|--------------------------------------------------------------------------------------------|
| Définition du  | nombre d'étages du projet                                                                  |
| Gestion des    | noms et hauteurs des niveaux                                                               |
| Création des   | s vues en plans correspondantes                                                            |
| Suppression    | d'un niveau et de la vue correspondante                                                    |
| Répercution    | s dans le panneau d'arborescence du projet                                                 |
| Renommer I     | es lignes                                                                                  |
| Atelier : Cré  | er et organiser plusieurs niveaux                                                          |
| Les outils     | de dessins de base et modificateurs                                                        |
| Esquisses et   | t lignes de modèles                                                                        |
| Pourquoi util  | iser des esquisses ? Pour dessiner, notamment, les sols et les                             |
| planchers !    |                                                                                            |
| Pourquoi util  | Iser des modèles ? Pour definir une zone de travail                                        |
| Les outils de  | e dessin, parre d'options contextuelles et Darre d'état :                                  |
| - Ligne, recla | angie, porygones insoms et orconsoms, aros, spirite, eilipse, eilipse partielle<br>lection |
| Contraintes    | de l'espace esquisse                                                                       |
| Contraintes    | uo rospade esquisse                                                                        |
| Modificateur   | s : Déplacer, copier, orienter, aligner, miroir axe / dessin, décaler en valeur            |
| numérique /    | en valeur graphique, échelle, ajuster / prolonger en angle, ajuster / prolonger u          |
| élément / plu  | isieurs éléments; scinder un élément, scinder avec un espace                               |
| -              |                                                                                            |
| Diana da f     | wayail at autile de concentione de base                                                    |
| Plans de l     | travail et outils de conceptions de base                                                   |
| Creation de    | plans de travail                                                                           |
| Outile Mure    | n de travail en fonction du niveau                                                         |
| Les différent  | s types de mur : Mur architectural, porteur, par face                                      |
|                | e typee de mar : mar aronneetaral, pertear, par labe                                       |
| Utilisation of | le l'outil mur architectural                                                               |
| Barre d'optic  | ons contextuelles et barre d'état                                                          |
| Définir la hai | uteur du mur par contrainte : niveaux / hauteur / plan de travail                          |
| Justification  | du mur                                                                                     |
| Choix du typ   | e de mur dans la famille système                                                           |
| Informations   | objets                                                                                     |
| Poignées de    | contrôles des objets                                                                       |
| Accroches p    | ar rapport aux composants du mur                                                           |
| Modification   | au profil d'un mur                                                                         |
| Consequence    | es sur les contraintes                                                                     |
|                |                                                                                            |
| Outil ouver    | ure des murs                                                                               |
| Les différent  | s types d'ouvertures                                                                       |
| Choix du typ   | e d'ouverture                                                                              |
| Pose à la vo   | lée de l'ouverture                                                                         |
| Ajustement of  | de la position                                                                             |
| Ajustement of  | des contraintes                                                                            |
| Outil Pièce    |                                                                                            |
| Poser des pi   | èces                                                                                       |
| Caractéristio  | ues des pièces                                                                             |
| Nommer les     | pièces                                                                                     |
| Scinder des    | ,<br>pièces                                                                                |
| Attribuer des  | étiques aux pièces                                                                         |
| Atoliaro : Ci  | réation des murs intérieurs / extérieurs d'un bâtiment                                     |

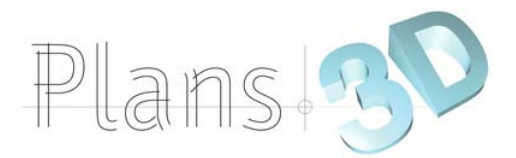

### Les composants #01

Outil Portes Les portes par défaut Importer une famille de portes Télécharger une famille de portes Barre d'options contextuelles et barre d'état Positionnement et orientation à la volée Réglage de la position avec les repères commentés / à la volée Ajustement des poignées de repères commentés Propriétés de la porte : Hauteur de l'appui, hauteur du linteau Renommer / dupliquer Construction Cotes Modification de l'occurrence / modification du type d'objet

#### **Outil Fenêtres**

Les fenêtres par défaut Importer une famille de fenêtres Télécharger une famille de fenêtres Barre d'options contextuelles et barre d'état Positionnement et orientation à la volée Réglage de la position avec les repères commentés / à la volée Ajustement des poignées de repères commentés Propriétés de la fenêtre: Hauteur de l'appui, hauteur du linteau Renommer / dupliquer Construction Cotes Modification de l'occurrence / modification du type d'objet

### Outil Sol

Les différents types de sol: Sol architectural, plancher, sol par face, sol bord de dalle Ruban Architecture / ruban structure Sélection / chargement de la famille en fonction des besoins Barre d'options contextuelles et barre d'état Esquisse du sol Appliquer le sol à plusieurs niveaux Outil ouverture des cages de planchers Choix du plancher de contrainte inférieure Définition de la contrainte supérieure Atelier : Pose portes, fenêtres aux différents niveaux du bâtiment et défonce des planchers Outil Escalier Les différents types d'escaliers :

Les différents types d'escaliers : Escalier par composant, escalier par esquisse Escalier par composant Choix du type de composant : Escalier droit, en colimaçon, tournant balancé, en U Barre d'options contextuelles et barre d'état Poser un escalier droit Définition du plan d'étage inférieur Définition du plan d'étage supérieur Esquisse à la volée en fonction du nombre de contremarches décomptées Sélection du type et ajout de garde-corps

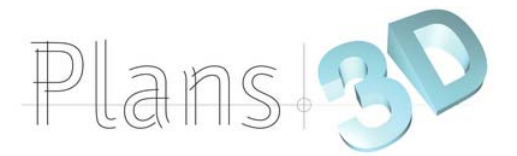

| Positionnement                                                                                                    |
|----------------------------------------------------------------------------------------------------|
| Poignées de contrôles                                                                                                    |
| Inversement du sens de montée                                                                                                    |
| Propriétés                                                                                                    |
| Modifications                                                                                                    |
| Atelier : Réalisation d'escaliers droits, en colimaçon, en tournant balancé, en U<br>Outils Murs 02 : Création de nouveaux types de murs / murs scindés<br>Créer vos propres murs à partir d'un type basique<br>Modifier le type<br>Modifier la structure |
| Visualisation côté intérieur / extérieur                                                                                                    |
| Principa de prioritée entre les matérieux                                                                                                    |
| Insérer des couches                                                                                                    |
| Définir l'énaisseur des couches                                                                                                    |
| Modifier la hiérarchie entre les couches                                                                                                    |
| Modifier les décalages de niveaux inférieur et supérieur de couches                                                                                                    |
| Attribuer les matériaux au couches                                                                                                    |
| Attribuer des profils en relief et ou en creux depuis l'éditeur d'assemblage                                                                                                    |
| Charger des profils depuis les familles systèmes                                                                                                    |
| Ajouter des profils                                                                                                    |
| Modifier les position, distance, position latérale, décalage, retrait, Etc.                                                                                                    |
|                                                                                                    |
| Les composants #02                                                                                                    |
| Outils Faux plafonds :                                                                                                    |
| Outil plafond automatique, outil plafond par esquisse                                                                                                    |
| Utilisation de l'outil plafond automatique                                                                                                    |
| Le fonctionnement par région                                                                                                    |
| Utilisation de l'outil platond par esquisse                                                                                                    |
| Choix du niveau                                                                                                    |
| Decalage par rapport au niveau                                                                                                    |
| Diafond do bas                                                                                                    |
| Modification du type de plafond                                                                                                    |
| Personnalisation de la structure du plafond                                                                                                    |
| Atelier : création du plafond pour un garage automobile                                                                                                    |
|                                                                                                    |
| Outil Toit                                                                                                    |
| Les differents outils de toits :                                                                                                    |
| Les différente types de teite                                                                                                    |
| Dessiner le teit par esquisse                                                                                                    |
| Les ontions de l'outil toit :                                                                                                    |
| Débord inclinaison                                                                                                    |
| Dessiner en se basant sur les murs avec débords                                                                                                    |
| Dessiner avec les outils de dessin traditionnels sans débords                                                                                                    |
| Ajouter des lignes de scissions sur un toit plat                                                                                                    |
| Ajouter des points de contrôles                                                                                                    |
| Scission par choix des supports                                                                                                    |
| Modifier les sous éléments et déterminer l'élévation                                                                                                    |
| Créer un puits de lumière                                                                                                    |
| Créer un toit à plusieurs pentes                                                                                                    |
| Attacher les murs                                                                                                    |
| Modifier l'inclinaison des pentes :                                                                                                    |
| Via l'inclinaison /via les poignées de contrôles                                                                                                    |
| Créer un toit par extrusion                                                                                                    |
| Définition du plan de travail                                                                                                    |
| Choix du niveau                                                                                                    |

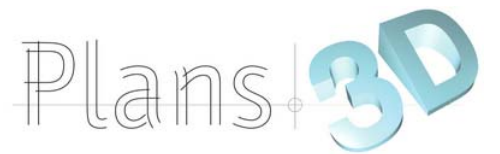

Esquisse avec l'outil spline Début et fin de l'extrusion Modification des alignements et association des alignements Attacher les murs Ateliers : 1) Créer un toit plan 2 ) Créer un toit à double pente 3 ) Créer des toits à plusieurs pentes 4) Créer un toit en surfaces gauches Ajouter des sous-faces de toit Ajouter des gouttières Etc. Cotations Rappels sur les côtes temporaires Paramétrages des cotes temporaires Modifications des lignes d'attaches Modifier le statut des cotes temporaires en cotes permanentes Le ruban Annoter Les différents types de cotations : Alignée, linéaire, radiale, longueur d'arc, cotes d'élévations Basculer enter les accroches Les familles systèmes de cotes Créer son propre style de cotes Modifier les styles graphiques des cotes Travailler avec les textes de substitutions Coter dans les différentes vues Coupes, présentations et cartouches Créer des coupes dans les vues nommées Modifier leurs sens et profondeurs Basculer sur la vue de coupe Nommer les coupes Particularités des feuilles dans Revit Importation d'une famille de jeu de feuilles Nommer les feuilles Placer une vue dans la présentation Travailler avec les cartouches Charger des familles Modifier les informations du cartouche Insérer un logo Choix des feuilles à exporter